## KAYITTAN DÜŞME İŞLEMİ YAPILMASI

Aşağıda kayıttan düşme işlemine ilişkin bir örnek uygulama yapılmıştır.

Kayıttan düşme işlemleri Kayıttan Düşme Teklif ve Onay Tutanağı ile yapılmaktadır.

| 🔶 "Taşınır N                          | Mal İşlemleri">"Çıkış İşlemi">"Kayıttan düşme" bölümüne tıklanır.       |
|---------------------------------------|-------------------------------------------------------------------------|
| Devretme Ambarl                       | lar Arası Devir 🛛 Bağış Yapma veya Yardım Etme 🛛 Satış 🛛 Kayıttan Düşme |
|                                       |                                                                         |
|                                       | Kayıttan Düşme Teklif ve Onay Tutanağı C                                |
|                                       | Malzeme Seç                                                             |
| TİF Tipini Seçiniz :                  | İşlem Yapmak İstediğiniz 💌                                              |
|                                       | Malzeme Ekle                                                            |
| Kayıttan Düşme Nedeni                 | Seçiniz •                                                               |
| Kayıttan Düşme<br>Sonuçunda Yapılaçak | Foriniz                                                                 |
| İşlem                                 |                                                                         |

## **\* \*\*TİF Tipini Seçiniz\*** kombosunda işlem türüne göre seçim yapılır.

|                       |         | Malzeme Seç                                                        |  |
|-----------------------|---------|--------------------------------------------------------------------|--|
| TİF Tipini Seçiniz :  |         | İşlem Yapmak İstediğiniz 💌                                         |  |
|                       |         | Işlem Yapmak İstediğiniz Tif Tipini Seçiniz!<br>Taşınır İşlem Fişi |  |
| Kayıttan Düşme Nedeni | Seçiniz | Kütüphane Tifi                                                     |  |
| Kayıttan Düşme        |         | Muze Im                                                            |  |
| Sonucunda Yapılacak   | Seçiniz | •                                                                  |  |
| Işlem                 |         |                                                                    |  |

"TİF Tipini seçildikten sonra kayıt işlemine ekranda görünen "Malzeme Ekle" butonuna basılarak devam edilir. Malzeme Tanım seç butonu tıklandığında aşağıdaki gibi ambar mevcutlarını gösteren bir liste açılır.

"Ürün kodu", "Malzeme Adı", "Ambar Adı", "Marka", "Model", "Cins" kriterlerine göre arama yapılarak ürün listesinde filtreleme yapılabilmektedir.

| Ü | rün l | istesi           |                            |                            |               |              |                |                   |               | Tanım | lı Siciller    |         |            |      |        |
|---|-------|------------------|----------------------------|----------------------------|---------------|--------------|----------------|-------------------|---------------|-------|----------------|---------|------------|------|--------|
|   | 255.2 | 2.1.1 Mala       | zeme adı giriniz           | iriniz 🛛 Marka Seçiniz 🍟 🗌 | Model Giriniz | Cins Giriniz | 🔍 Ara          |                   |               | 魦 Ye  | nile           |         |            |      |        |
|   |       |                  |                            |                            |               |              |                | Orjinal Parça Num | Model         | No    | Sicil Numarası | Biri    | Eski Sicil | Seri | Rezerv |
|   | 6     | ρ                | e                          | R                          | P             | e            | e              | £                 | e             |       | P              | e       | P          | e    | P      |
| F | 1     | 255.2.1.1.1.1-1  | BİLGİSAYAR KASALARI        | RY DEMİRBAŞ                | 5 ADET        | 0            | ACER           |                   |               | 1     | 255.2.1/13/31  | 118.0   |            |      |        |
|   | 2     | 255.2.1.1.1.1-1  | BILGISAYAR KASALARI        | ZEYNEP 26052014            | 5 ADET        | 0            | ACER           |                   |               | 2     | 255.2.1/13/31  | 118.0   |            |      |        |
|   | 3     | 255.2.1.1.1.1-3  | BILGISAYAR KASALARI        | RY TPE DENEME AMBARI       | 12 ADET       | 0            | .MARKASIZ      |                   |               | 3     | 255.2.1/13/31  | 118.0   |            |      |        |
|   | 4     | 255.2.1.1.1.1-4  | BİLGİSAYAR KASALARI        | TÜKETİM                    | 4 ADET        | 0            | FRİSBY         |                   |               | 4     | 255.2.1/13/31  | 118.0   |            |      |        |
|   | 5     | 255.2.1.1.1.1-8  | BİLGİSAYAR KASALARI        | BİLİŞİM                    | 10 ADET       | 0            | CASPER         |                   | NOD-E530-8F05 | 5     | 255.2.1/13/31  | 118.0   |            |      |        |
|   | 6     | 255.2.1.1.1.1-8  | BILGİSAYAR KASALARI        | RY DEMİRBAŞ                | 15 ADET       | 0            | CASPER         |                   | NOD-E530-8F05 |       |                |         |            |      |        |
|   | 7     | 255.2.1.1.1.1-8  | BİLGİSAYAR KASALARI        | RY GOP TEST AMBARI         | 15 ADET       | 0            | CASPER         |                   | NOD-E530-8F05 |       |                |         |            |      |        |
|   | 8     | 255.2.1.1.1.1-12 | BİLGİSAYAR KASALARI        | RY DEMİRBAŞ                | 8 ADET        | 0            | DELL           |                   | MODEL         |       |                |         |            |      |        |
|   | 9     | 255.2.1.1.1.1-13 | BİLGİSAYAR KASALARI        | RY DEMİRBAŞ                | 5 ADET        | 0            | SAMSUNG        |                   | USB SAMSUNG   |       |                |         |            |      |        |
| 1 | 0     | 255.2.1.1.1.1-16 | BİLGİSAYAR KASALARI        | RY DEMİRBAŞ                | 20 ADET       | 0            | EXPER          |                   | LEADER S4     |       |                |         |            |      |        |
|   | 11    | 255.2.1.1.1.1-17 | BİLGİSAYAR KASALARI        | RY GOP TEST AMBARI         | 20 ADET       | 0            | FUJİTSU        |                   | M13W-D3011    |       |                |         |            |      |        |
| 1 | 2     | 255.2.1.1.1.2-6  | THIN CLIENT (INCE ISTEMCI) | RY TPE DENEME AMBARI       | 8 ADET        | 0            | HP             |                   | COMPAQ 15000  |       |                |         |            |      |        |
| 1 | 3     | 255.2.1.1.2-1    | DİZÜSTÜ BİLGİSAYARLAR      | RY EĞİTİM AMBARI           | 1 ADET        | 0            | TOSHİBA        |                   | ERA95         |       |                |         |            |      |        |
| 1 | 4     | 255.2.1.1.2-2    | DİZÜSTÜ BİLGİSAYARLAR      | RY GOP TEST AMBARI         | 11 ADET       | 0            | DELL           |                   | DELL 505 DENE |       |                |         |            |      |        |
| 1 | 5     | 255.2.1.1.2-16   | DİZÜSTÜ BİLGİSAYARLAR      | RY GOP TEST AMBARI         | 10 ADET       | 0            | TOSHİBA        |                   | PR6700        |       |                |         |            |      |        |
| 1 | 6     | 255.2.1.1.2-16   | DİZÜSTÜ BİLGİSAYARLAR      | RY DEMİRBAŞ                | 9 ADET        | 0            | TOSHİBA        |                   | PR6700        |       |                |         |            |      |        |
| 1 | 7     | 255.2.1.1.4-1    | CEP BİLGİSAYARLARI         | KOSGEB DENEME              | 4 ADET        | 0            | TOSHİBA        |                   | 12ER          |       |                |         |            |      |        |
| • |       |                  |                            | III                        |               |              |                |                   | 4             |       |                |         |            |      |        |
|   | 14    | Sayfa 1          | /1   🕨 🕅   🥏               |                            | Toplam Mala   | zeme : 17    | 🕽 Miz.Ekle 🛛 🕻 | 🕑 Kapat           |               | M     | Sayfa 1 /      | 1   🕨 🕨 | 2          |      |        |

Açılan listede kayıtlardan düşülecek malzemenin olduğu satıra bir kere tıklanır,

İlgili satıra tıklandığında kayıtlardan düşülecek malzeme dayanıklı taşınır ise sağ taraftaki alanda sicil numaraları listelenir,

Listedeki bazı ürünlerin **mavi**, bazı ürünlerin ise **kırmızı** olmasının nedeni ürün kodlarından kaynaklanmaktadır. Aynı ürün koduna sahip taşınırlar farklı ambarlarda olsa da aynı renkle listelenmektedir. Ürün kodu değiştiğinde renk de değişmektedir.

- Kayıtlardan düşülecek malzeme hangi ambarda ise o ambara ilişkin satır tıklanır,
- Satırın İşlem Miktarı sütununa denk gelen alana tıklanır ve kayıtlardan düşülecek miktar sayısal değer olarak yazılır.
- Kayıtlardan düşülecek dayanıklı taşınırın sicil numarası sağ taraftaki kolondan yanındaki kutucuğun işaretlenmesi suretiyle seçilir.
- İşlem miktarı yazılıp sicil numaraları da seçildikten sonra "Malzeme Ekle" butonuna tıklanır.

| Orün | Listesi          |                                  |                             |               |              |               |                        |                  |                    |                                    | Tanıml | Siciller        |       |               |         |         |
|------|------------------|----------------------------------|-----------------------------|---------------|--------------|---------------|------------------------|------------------|--------------------|------------------------------------|--------|-----------------|-------|---------------|---------|---------|
| 255  | 21               | Maizeme adı giriniz. Ambar adı g | iriniz. 🛛 Marka Seçiniz 💌 🛛 | Model Giriniz | Cins Giriniz | 🔍 Ara         |                        |                  |                    |                                    | ye 😒   | nile            |       |               |         |         |
| No   | Ürün Kodu        | Malzeme Adı                      | Ambar Adı                   | Mevcut        | íşlem Mik.   | Marka         | Orjinal Parça Numarası | Model            | Cins               | Ek Özəllik                         | No     | Sicii Numarasi  | Birim | Eski šicii No | Seri No | Rezerve |
|      | £                | £                                | £                           | £             | £            | £             | £                      | £                | £                  | £                                  |        | ₽               | £     | £             | P       | £       |
| 1    | 255.2.1.1.1.1-1  | BİLGİSAYAR KASALARI              | RY DEMIRBAŞ                 | 5 ADET        | 3            | ACER          |                        |                  |                    |                                    | 1 🗸    | 255.2.1/14/120  | 2,360 |               |         |         |
| 2    | 255.2.1.1.1.1-1  | BİLGİSAYAR KASALARI              | ZEYNEP 26052014             | 5 ADET        | 0            | ACER          |                        |                  |                    |                                    | 2 🗸    | 255.2.1/14/120  | 2,360 |               |         |         |
| 3    | 255.2.1.1.1.1-3  | BILGISAYAR KASALARI              | RY TPE DENEME AMBARI        | 12 ADET       | 0            | .MARKASIZ     |                        |                  |                    |                                    | 3      | 255.2.1/14/120  | 2,360 |               |         |         |
| 4    | 255.2.1.1.1.1-4  | BİLGİSAYAR KASALARI              | TÜKETİM                     | 4 ADET        | 0            | FRISBY        |                        |                  | BILGISAYAR KASASI  |                                    | 4 🕅    | 255.2.1/14/120  | 2,360 |               |         |         |
| 5    | 255.2.1.1.1.1-8  | BÍLGÍSAYAR KASALARI              | BILIŞİM                     | 10 ADET       | 2            | CASPER        |                        | NOD-E530-8F05R   | BILGISAYAR         | ISO BELGESI: VAR, TSE BELGESI: VAR | 5      | 255.2.1/14/120  | 2,360 |               |         |         |
| 6    | 255.2.1.1.1.1-8  | BİLGİSAYAR KASALARI              | RY DEMÍRBAŞ                 | 15 ADET       | 0            | CASPER        |                        | NOD-E530-8F05R   | BILGISAYAR         | ISO BELGESI: VAR, TSE BELGESI: VAR | 6 [[]] | 255.2.1/14/120  | 2,360 |               |         |         |
| 7    | 255.2.1.1.1.1-8  | BÍLGÍSAYAR KASALARI              | RY GOP TEST AMBARI          | 15 ADET       | 0            | CASPER        |                        | NOD-E530-8F05R   | BILGISAYAR         | ISO BELGESI: VAR, TSE BELGESI: VAR | 7      | 255.2.1/14/120  | 2,360 |               |         |         |
| 8    | 255.2.1.1.1.1-12 | BİLGİSAYAR KASALARI              | RY DEMIRBAŞ                 | 8 ADET        | 0            | DELL          |                        | MODEL            | BILGISAYAR KASASI  |                                    | 8 📃    | 255.2.1/14/120  | 2,360 |               |         |         |
| 9    | 255.2.1.1.1.1-13 | BÍLGÍSAYAR KASALARI              | RY DEMIRBAŞ                 | 5 ADET        | 0            | SAMSUNG       |                        | USB SAMSUNG      | BILGISAYAR KASASI  |                                    | 9 🕅    | 255.2.1/14/120  | 2,360 |               |         |         |
| 10   | 255.2.1.1.1.1-16 | BİLGİSAYAR KASALARI              | RY DEMIRBAŞ                 | 20 ADET       | 0            | EXPER         |                        | LEADER \$4       |                    |                                    | 10 📃   | 255.2.1/14/120  | 2,360 |               |         |         |
| 11   | 255.2.1.1.1.1-17 | BÍLGÍSAYAR KASALARI              | RY GOP TEST AMBARI          | 20 ADET       | 0            | FUJÍTSU       |                        | M13W-D3011       |                    |                                    |        |                 |       |               |         |         |
| 12   | 255.2.1.1.1.2-6  | THIN CLIENT (INCE ISTE           | RY TPE DENEME AMBARI        | 8 ADET        | 0            | HP            |                        | COMPAQ 15000     | INCE IŞLEMCİ TERMİ |                                    |        |                 |       |               |         |         |
| 13   | 255.2.1.1.2-1    | DÍZÜSTÜ BÍLGÍSAYARLAR            | RY EĞİTİM AMBARI            | 1 ADET        | 0            | TOSHÍBA       |                        | ERA95            |                    | DÍSK KAPASÍTESÍ: 320 GÍGABAYT      |        |                 |       |               |         |         |
| 14   | 255.2.1.1.2-2    | DİZÜSTÜ BİLGİSAYARLAR            | RY GOP TEST AMBARI          | 11 ADET       | 0            | DELL          |                        | DELL 505 DENETME | DIZÜSTÜ BİLGİSAYAR |                                    |        |                 |       |               |         |         |
| 15   | 255.2.1.1.2-16   | DÍZÜSTÜ BÍLGÍSAYARLAR            | RY GOP TEST AMBARI          | 10 ADET       | 0            | TOSHÍBA       |                        | PR6700           |                    | BELLEK (RAM) KARASİTESİ: 2 GİGABA  |        |                 |       |               |         |         |
| 16   | 255.2.1.1.2-16   | DİZÜSTÜ BİLGİSAYARLAR            | RY DEMIRBAŞ                 | 9 ADET        | 0            | TOSHÍBA       |                        | PR6700           |                    | BELLEK (RAM) KAPASİTESİ: 2 GİGABA  |        |                 |       |               |         |         |
| 17   | 255.2.1.1.4-1    | CEP BILGÍSAYARLARI               | KOSGEB DENEME               | 4 ADET        | 0            | TOSHIBA       |                        | 12ER             | HD EKRANLI SİYAH 1 |                                    |        |                 |       |               |         |         |
|      |                  |                                  |                             |               |              |               |                        |                  |                    |                                    |        |                 |       |               |         |         |
| M    | 4 Sayfa          | 1/H   ▶ M   &                    |                             |               |              | Toplam Malzen | ne : 17 🔇 Miz.Ekle     | 说 Kapat          |                    |                                    | N      | (   Sayfa 1 / 1 |       | 2             |         |         |

"Malzeme Ekle" butonuna basıldığında bilgilerin doğruluğunun kontrolünün yapılabileceği aşağıdaki pencere açılır. Gerekli kontroller yapıldıktan sonra "Devam" butonuna basılır.

| çilen Malzeme, Ambar ve Mikta<br>eçmiş olduğunuz məlzeme, əml | r Bilgileri<br>bər və miktər bilgiləri əsəğıdəd | 194            |
|---------------------------------------------------------------|-------------------------------------------------|----------------|
| talzeme ekleme işleminde izlen<br>Iklayınız.                  | ecek yolu öğrenmek için lütfen                  | Bilgi butonuna |
| 🔇 Kayıt Sil 📵 Bilgi                                           |                                                 |                |
| Malzeme Adı                                                   | Ambar Adı                                       | Mi             |
| BİLGİSAYAR KASALARI                                           | RY DEMİRBAŞ                                     | 3              |
| BİLGİSAYAR KASALARI                                           | BILIŞİM                                         | 2              |
|                                                               |                                                 |                |
|                                                               |                                                 |                |

• **"Devam"** butonuna basıldığında Kayıttan Düşme Teklif ve Onay Tutanağı oluşturma ekranının altına eklenen ürünler listelenecektir.

| Devretme                                         | Devretme 🛛 Ambarlar Arası Devir 🗍 Bağış Yapma veya Yardım Etme 🗍 Satış 🔤 Kayıttan Düşme |                |                    |                 |                      |                   |                        |                         |                  |     |  |  |  |
|--------------------------------------------------|-----------------------------------------------------------------------------------------|----------------|--------------------|-----------------|----------------------|-------------------|------------------------|-------------------------|------------------|-----|--|--|--|
|                                                  | Kayıttan Düşme Teklif ve Onay Tutanağı Oluştur                                          |                |                    |                 |                      |                   |                        |                         |                  |     |  |  |  |
|                                                  |                                                                                         |                |                    |                 | Malzeme Seç          |                   |                        |                         |                  |     |  |  |  |
| TİF Tipini Se                                    | çiniz :                                                                                 | [              | Faşınır İşlem Fişi |                 | <b>*</b>             |                   |                        |                         |                  |     |  |  |  |
|                                                  |                                                                                         |                | Malzeme Ekle       |                 |                      |                   |                        |                         |                  |     |  |  |  |
| Kayıttan Düş                                     | me Nedeni                                                                               | S              | eçiniz             | •               |                      |                   |                        |                         |                  |     |  |  |  |
| Kayittan Düşme Sonucunda Yapılacak İşlem Seçiniz |                                                                                         |                |                    |                 |                      |                   |                        |                         |                  |     |  |  |  |
|                                                  |                                                                                         |                |                    |                 |                      |                   |                        |                         |                  |     |  |  |  |
|                                                  | Malzeme Tanımları                                                                       |                |                    |                 |                      |                   |                        |                         |                  |     |  |  |  |
| Ambar Adı                                        | Malzeme Adı                                                                             | Ürün Kodu      | Birim Fiyatı       | İşlem<br>Miktar | İşlem Ölçü<br>Birimi | İşlem Türü        | Sicil No               | Garanti Bitim<br>Tarihi | Nasıl<br>Geldiği | Sil |  |  |  |
| RY<br>DEMİRBAŞ                                   | BİLGİSAYAR<br>KASALARI                                                                  | 255.2.1.1.1.1- | 1 118,00000000     | 1               | ADET                 | Kayıttan<br>Düşme | 255.2.1/13/315040      |                         |                  | Sil |  |  |  |
| RY<br>DEMİRBAŞ                                   | BİLGİSAYAR<br>KASALARI                                                                  | 255.2.1.1.1.1- | 1 118,0000000      | 1               | ADET                 | Kayıttan<br>Düşme | 255.2.1/13/315039      |                         |                  | Sil |  |  |  |
| RY<br>DEMİRBAŞ                                   | BİLGİSAYAR<br>KASALARI                                                                  | 255.2.1.1.1.1- | 1 118,00000000     | 1               | ADET                 | Kayıttan<br>Düşme | 255.2.1/13/315038      |                         |                  | Sil |  |  |  |
| BİLİŞİM                                          | BİLGİSAYAR<br>KASALARI                                                                  | 255.2.1.1.1.1- | 8 2.360,0000000    | 1               | ADET                 | Kayıttan<br>Düşme | 255.2.1/14<br>/1209058 |                         |                  | Sil |  |  |  |
| BİLİŞİM                                          | BİLGİSAYAR<br>KASALARI                                                                  | 255.2.1.1.1.1- | 8 2.360,0000000    | 1               | ADET                 | Kayıttan<br>Düşme | 255.2.1/14<br>/1209059 |                         |                  | Sil |  |  |  |
|                                                  |                                                                                         |                |                    |                 |                      |                   |                        |                         |                  | +   |  |  |  |
| Kaydet                                           |                                                                                         |                |                    |                 |                      |                   |                        |                         |                  |     |  |  |  |

- Kontoller yapıldıktan sonra Kayıttan Düşme Nedeni" ve Kayıttan Düşme Sonucunda yapılacak İşlem" seçilir ve "Kaydet" butonuna basılır.
- "Kaydet" butonuna basıldığında aşağıdaki sayfa açılır. Tutanağın üzerine gelinerek "Tutanak Rapor Göster" butonu ile hazırlanan Kayıttan Düşme Teklif ve Onay Tutanağı dökümü alınır.

| al Işlemi<br>Işlemi<br>Işlemi<br>Işlemi<br>Mo Tutanak Rapor Goster ST TP Oluştur Verile Verile Ve                                                                                                    |                                                                                                    |                             |                                                                                                    |                                                                                                    |                                                                 |                                                                    |                                                  |                                                                                                    |                                                                                          |
|----------------------------------------------------------------------------------------------------|----------------------------------------------------------------------------------------------------|-----------------------------|----------------------------------------------------------------------------------------------------|----------------------------------------------------------------------------------------------------|-----------------------------------------------------------------|--------------------------------------------------------------------|--------------------------------------------------|----------------------------------------------------------------------------------------------------|------------------------------------------------------------------------------------------|
| If Jemini       No       Tutanak Fiş No       Tarih       Tif       Kayıt Yapan Kullanıcı         1       2014/94       18/06/2014       2       Zeynep Ufku Yargiçoğu         1       2014/94       18/06/2014       2       Zeynep Ufku Yargiçoğu         1       2014/94       18/06/2014       2       Zeynep Ufku Yargiçoğu         1       2014/94       18/06/2014       2       Zeynep Ufku Yargiçoğu         1       2014/94       18/06/2014       2       Zeynep Ufku Yargiçoğu         1       2014/94       18/06/2014       2       Zeynep Ufku Yargiçoğu         1       2014/94       18/06/2014       2       Zeynep Ufku Yargiçoğu         1       2014/94       18/06/2014       2       Zeynep Ufku Yargiçoğu         1       Kayıttan Işlemleri       Kayıttan Işlemleri       Kayıttan Işlemleri       Kayıttan Işlemleri         1       255.2 1.1.1.1.1       BLGİSAYAR KAŞALARI       RY DEMİRBAŞ       1 ADET       Hurda       255.2 1/13/15038       118.00         1       2       255.2 1.1.1.1.1       BLGİSAYAR KAŞALARI       RY DEMİRBAŞ       1 ADET       Hurda       255.2 1/13/315039       118.00         1       2       255.2 1.1.1.1.1       BLGİSAYAR KAŞALARI                                                                                                    | Mal İşlemleri                                                                                                    | 신기                          | utanak Rapor Göste                                                                                                    | r 👒 TİF Oluştur 😥 Ye                                                                                                    | enile 🛛 🕄 Tutanak Sil                                           |                                                                    |                                                  |                                                                                                    |                                                                                          |
| i sjemi<br>m Talepleri<br>er Artm.<br>met Isjemieri<br>anna Mik Tagni Detay Bigleri<br>titan Düşme Tekli F Ve Onay Tutanağı<br>ylama Işlemieri<br>anna Bigerineri<br>Raporlar<br>Bigerleri<br>1 2014/94 18/06/2014 ⊘ Zeynep Ufku Yargıçoğu<br>KAYITTAN DÜŞME TEKLİF VE ONAY TUTANAK DETAYLARI<br>Bigerleri<br>1 generi<br>1 generi<br>1 generi<br>1 generi<br>1 255.2.1.1.1.1 BiLGİSAYAR KASALARI<br>1 255.2.1.1.1.1 BiLGİSAYAR KASALARI<br>1 255.2.1.1.1.1 BiLGİSAYAR KASALARI<br>1 255.2.1.1.1.1 BiLGİSAYAR KASALARI<br>1 255.2.1.1.1.1 BiLGİSAYAR KASALARI<br>1 255.2.1.1.1.1 BiLGİSAYAR KASALARI<br>1 255.2.1.1.1.1 BiLGİSAYAR KASALARI<br>1 255.2.1.1.1.1 BiLGİSAYAR KASALARI<br>1 255.2.1.1.1.1 BiLGİSAYAR KASALARI<br>1 255.2.1.1.1.1 BiLGİSAYAR KASALARI<br>1 255.2.1.1.1.1 BiLGİSAYAR KASALARI<br>2 255.2.1.1.1.1 BiLGİSAYAR KASALARI<br>1 ADET Hurda<br>2 255.2.1.1.1.1 BiLGİSAYAR KASALARI<br>1 ADET Hurda<br>2 255.2.1.1.1.1 BiLGİSAYAR KASALARI<br>1 ADET Hurda<br>2 255.2.1.1.1.1 BiLGİSAYAR KASALARI<br>1 ADET Hurda<br>2 255.2.1.1.1.1 BiLGİSAYAR KASALARI<br>1 ADET Hurda<br>2 255.2.1.1.1.1 BiLGİSAYAR KASALARI<br>1 ADET Hurda<br>2 255.2.1.1.1.1 BİLGİSAYAR KASALARI<br>1 ADET Hurda<br>2 255.2.1.1.1.1 BİLGİSAYAR KASALARI<br>1 ADET Hurda<br>2 255.2.1.1.1.1 BİLGİSAYAR KASALARI<br>1 ADET Hurda<br>2 255.2.1.1.1.1 BİLGİSAYAR KASALARI<br>1 ADET Hurda<br>2 255.2.1.1.1.1 BİLGİSAYAR KASALARI<br>2 255.2.1.1.1.1 BİLGİSAYAR KASALARI<br>2 2 255.2.1.1.1.1 BİLGİSAYAR KASALARI<br>2 2 255.2.1.1.1.1 BİLGİSAYAR KASALARI<br>2 2 255.2.1.1.1.1 BİLGİSAYAR K                                                                                                    | İşlemi                                                                                                    | No                          | Tutanak Fiş No                                                                                                    | Tarih TİF                                                                                                    | Kaydı Yapan Kullanıcı                                           |                                                                    |                                                  |                                                                                                    |                                                                                          |
| r Talepieri<br>r Talepieri<br>t I Sjemieri<br>niki Tagmir Jene Sjeli<br>tama Jelemeri<br>htt Tagmir Jeme Fijeri<br>t Tif Jagil TIf Silme Işlemieri<br>ma<br>ge Grigleri<br>georileri<br>georileri<br>georileri<br>Değistr<br>Yi Sonu Jşlemieri<br>1 0 2 55 2.1.1.1.1 BLGISAYAR KASALARI<br>Packasa<br>2 0 255 2.1.1.1.1 BLGISAYAR KASALARI<br>No & Ürün Kodu<br>1 0 255 2.1.1.1.1 BLGISAYAR KASALARI<br>No bolsanı<br>nu İşlemieri<br>1 4 0 255 2.1.1.1.1 BLGISAYAR KASALARI<br>No Blirim Fiyat<br>1 ADET Hurda<br>2 25 2.1.1.1.1 BLGISAYAR KASALARI<br>No bolsanı<br>nu İşlemieri<br>1 4 0 255 2.1.1.1.1.8 BLGISAYAR KASALARI<br>Ky DEMIRBAŞ<br>1 ADET Hurda<br>2 25.2.1.1.1.1.8 BLGISAYAR KASALARI<br>Ky DEMIRBAŞ<br>1 ADET Hurda<br>2 25.2.1.1.1.1.8 BLGISAYAR KASALARI<br>Ky DEMIRBAŞ<br>1 ADET Hurda<br>2 25.2.1.1.1.1.8 BLGISAYAR KASALARI<br>Ky DEMIRBAŞ<br>1 ADET Hurda<br>2 25.2.1.1.1.1.8 BLGISAYAR KASALARI<br>Ky DEMIRBAŞ<br>1 ADET Hurda<br>2 25.2.1.1.1.1.8 BLGISAYAR KASALARI<br>1 ADET Hurda<br>2 25.2.1.1.1.1.8 BLGISAYAR KASALARI<br>1 ADET Hurda<br>2 25.2.1.1.1.1.8 BLGISAYAR KASALARI<br>1 ADET Hurda<br>2 2 2.1.1.1.1.8 BLGISAYAR KASALARI<br>1 ADET Hurda<br>2 2 2.1.1.1.1.8 BLGISAYAR KASALARI<br>1 ADET Hurda<br>2 2 2.1.1.1.1.8 BLGISAYAR KASALARI<br>1 ADET Hurda<br>2 2 2.1.1.1.1.8 BLGISAYAR KASALARI<br>1 ADET Hurda<br>2 2 2.1.1.1.1.8 BLGISAYAR KASALARI<br>1 ADET Hurda<br>2 2 2.1.1.1.1.8 BLGISAYAR KASALARI<br>1 ADET Hurda<br>2 2 2.1.1.1.1.8 BLGISAYAR KASALARI<br>1 ADET Hurda<br>2 2 2.1.1.1.1.8 BLGISAYAR KASALARI<br>1 ADET HURda<br>2 2 2.1.1.1.1.8 BLGISAYAR KASALARI<br>1 ADET HURda<br>2 2 2.1.1.1.1.8 BLGISAYAR KASALARI<br>1 ADET HURda<br>2 2 2.1.1.1.1.8 BLGISAYAR KASALARI<br>1 ADET HURda<br>2 2 2.1.1.1.1.8 BLGISAYAR KASALARI<br>1 ADET HURda<br>2 2 2.1.1.1.1.8 BLGISAYAR KASALARI<br>1 ADET HURda<br>2 2 2.1.1.1.1.8 BLGISAYAR KASALARI<br>1 ADET HURda<br>2 2 2.1.1.1.1.8 BLGISAYAR KASALARI<br>2 3 ADET HURda<br>2 3 2.1.1.1.1.8 BLGISAYAR KASALARI<br>2 3 ADET HURda<br>2 3 ADET HURda<br>2 3 2.1.1.1.8 BLGISAYAR KASALARI<br>2 3 ADET HURDA<br>2 3 2.1.1.1.1.8 BLGISAYAR KASALARI<br>2 3 ADET HURDA<br>2 3 3 ADET HURDA<br>2 3 3 ADET HURDA<br>3 ADET HURDA<br>3 ADET HURDA<br>3 ADET HURDA<br>3 ADET HURDA<br>3 ADET HURDA<br>3 ADET HURDA<br>3 ADET HURDA                                                                                                    | Işlemi                                                                                                    | 1                           | 2014/94                                                                                                    | 18/06/2014                                                                                                    | Zevnep Ufku Yarqıcoğlu                                          |                                                                    |                                                  |                                                                                                    |                                                                                          |
| Arum<br>Arum<br>Mid Taşınır İşlemleri<br>an Düşme Tekli Ve Onay Tutanağı<br>ama İşlemleri<br>Tir feğirli Tir Şime İşlemleri<br>ma<br>ge Grigleri<br>gerişleri<br>Segirli Yalışı Malzeme Ekle O Matzeme Sil<br>Vi Sonu İşlemleri<br>Tutanağı Düşmteri<br>Tutanağı Düşmteri                                                                                                    | r Talepleri                                                                                                    |                             |                                                                                                    |                                                                                                    |                                                                 |                                                                    |                                                  |                                                                                                    |                                                                                          |
| et sjemien<br>Mikt Tagmir Jebel Biglieri<br>an Digme Teklf Ve Onay Tutanağı<br>ama Işlemleri<br>Tagmir İşlem Fişleni<br>Tif / Bağl Tİf Sime İşlemleri<br>ma<br>gemleri<br>Segfar<br>Yıl Soru İşlemleri<br>Yıl Soru İşlemleri<br>Tutanağı Dişlemleri<br>Tutanağı Dişlem                                                       | Artimi                                                                                                    |                             |                                                                                                    |                                                                                                    |                                                                 |                                                                    |                                                  |                                                                                                    |                                                                                          |
| an Lagentaria Delay Balgieri<br>Tagan Ligenteri<br>Tagan Ligenteri<br>ana<br>Girigleri<br>Tri/ Saği Ti Sime Işlenteri<br>ana<br>Girigleri<br>Ci Salutzeme Ekle  I Matzeme Ekle  I Matzeme Sil<br>esiştir<br>(I Sonu Işlenteri<br>Vi Sanu Işlenteri<br>Vi Sanu Işlenteri<br>1 0 255.2.1.1.1.1 BiLGİSAYAR KASALARI<br>2 0 255.2.1.1.1.1 BiLGİSAYAR KASALARI<br>2 0 255.2.1.1.1.1 BiLGİSAYAR KASALARI<br>2 0 255.2.1.1.1.1 BiLGİSAYAR KASALARI<br>3 0 255.2.1.1.1.1 BiLGİSAYAR KASALARI<br>3 0 255.2.1.1.1.1 BILGİSAYAR KASALARI<br>3 0 255.2.1.1.1.1 BILGİSAYAR KASALARI<br>3 0 255.2.1.1.1.1 BILGİSAYAR KA                                                                                                    | i Işlemleri<br>Idi Təmərdən Dətəvi Biləiləri                                                                                                    |                             |                                                                                                    |                                                                                                    |                                                                 |                                                                    |                                                  |                                                                                                    |                                                                                          |
| an Digemer Feder ve Chary futurangi<br>lama Sigemeri<br>ma<br>ge Grigleri<br>sportar<br>gelmeleri<br>Segistir<br>VI Sonu Iglemeri<br>Tutanağı Listesi<br>Tutanağı Listesi<br>1 © 255.2.1.1.1.1 BİLGİSAYAR KASALARI RY DEMIRBAŞ 1 ADET Hurda 255.2.1/13/15038 118.00<br>1 © 255.2.1.1.1.1 BİLGİSAYAR KASALARI RY DEMIRBAŞ 1 ADET Hurda 255.2.1/13/15038 118.00<br>1 Zebistir<br>Tutanağı Listesi<br>1 © 255.2.1.1.1.1 BİLGİSAYAR KASALARI RY DEMIRBAŞ 1 ADET Hurda 255.2.1/13/15038 118.00<br>1 Zebistir II.1 BİLGİSAYAR KASALARI RY DEMIRBAŞ 1 ADET Hurda 255.2.1/13/15038 118.00<br>1 Zebistir II.1 BİLGİSAYAR KASALARI RY DEMIRBAŞ 1 ADET Hurda 255.2.1/13/15038 118.00<br>1 Jemerini Bitir                                                                                                    | liki Taşınınar Detay bilgileri                                                                                                    |                             |                                                                                                    |                                                                                                    |                                                                 |                                                                    |                                                  |                                                                                                    |                                                                                          |
| All A genited of<br>Taym Zijem Figen<br>and<br>genited of<br>Tif / Bagit Tif Sime Iglemieri<br>ma<br>genited<br>genited<br>genited<br>genited<br>genited<br>genited<br>begistr<br>Vi Soru Iglemieri<br>Tutanağu Listesi<br>Tutanağu Listesi<br>Tutanağu Listesi<br>1 © 2552.1.1.1.1 BLGISAYAR KASALARI RY DEMIRBAŞ 1 ADET Hurda 2552.11/3315038 118.00<br>1 © 2552.1.1.1.1 BLGISAYAR KASALARI RY DEMIRBAŞ 1 ADET Hurda 2552.11/3315039 118.00<br>Nolsana<br>Nu İglemieri Bitir                                                                                                    | an Duşme Teklif ve Onay Tutanagi                                                                                                    |                             |                                                                                                    |                                                                                                    |                                                                 |                                                                    |                                                  |                                                                                                    |                                                                                          |
| n ligen i gen rigen<br>ana<br>aportar<br>aportar<br>aportar<br>bigeneri Değiştir<br>1 255.2.1.1.1.1 BiLGİSAYAR KASALARI RY DEMIRBAŞ 1 ADET Hurda 255.2.11/3315038 118.00<br>n Faxlası<br>1 255.2.1.1.1.1 BiLGİSAYAR KASALARI RY DEMIRBAŞ 1 ADET Hurda 255.2.11/3315038 118.00<br>n Faxlası<br>1 ADET Hurda 255.2.11/3315039 118.00<br>nı İştenleri Bitri<br>1 4 255.2.11.1.1.8 BiLGİSAYAR KASALARI RY DEMIRBAŞ 1 ADET Hurda 255.2.11/3315039 118.00<br>nı İştenleri Bitri<br>1 ADET Hurda 255.2.11/3315039 118.00<br>1 ADET Hurda 255.2.11/3315039 118.00<br>1 ADET Hurda 255.2.11/315039 118.00<br>1 ADET Hurda 255.2.11/315039 118.00<br>1 ADET HURDA 255.2.11/315039 118.00<br>1 ADET HURDA 255.2.11/315039 118.00<br>1 ADET HURDA 255.2.                                                                                                    | di Tacioir İslam Fislari                                                                                                    |                             |                                                                                                    |                                                                                                    |                                                                 |                                                                    |                                                  |                                                                                                    |                                                                                          |
| Im / point in sine spender       Kayttran büşke teklir ve onay tutanak betayılari         ige Griğei i<br>aporlar       Kayttran büşke teklir ve onay tutanak betayılari         Değiştir       Im / point familitation familitation familit                                                                                                    | di Tif / Raði TÍf Cilma Íslamlari                                                                                                    |                             |                                                                                                    |                                                                                                    |                                                                 |                                                                    |                                                  |                                                                                                    |                                                                                          |
| Normal State         KAYTTAIL DÜŞME TEKLİF VE ONAY TUTANAK DETAYLARI           Sporlar         KAYTTAIL DÜŞME TEKLİF VE ONAY TUTANAK DETAYLARI           Sporlar         Malzeme Klir         Malzeme Sil           Değiştir         Malzeme Ekler         Malzeme Adı         Ambar Adı         Kayıttan         Sicil No         Birim Fiyat<br>(Tahmini)           Tutanağı Listesi         1         2         255.2.1.1.1.1         BiLGİSAYAR KASALARI         RY DEMİRBAŞ         1 ADET         Hurda         255.2.1/13/150/38         118.00           Fazdasi         2         255.2.1.1.1.1         BiLGİSAYAR KASALARI         RY DEMİRBAŞ         1 ADET         Hurda         255.2.1/13/150/38         118.00           Noksan         3         25.2.1.1.1.1         BiLGİSAYAR KASALARI         RY DEMİRBAŞ         1 ADET         Hurda         255.2.1/13/150/39         118.00           Noksan         3         25.2.1.1.1.1         BiLGİSAYAR KASALARI         RY DEMİRBAŞ         1 ADET         Hurda         255.2.1/13/150/39         118.00           Noksan         3         25.2.1.1.1.1         BiLGİSAYAR KASALARI         RY DEMİRBAŞ         1 ADET         Hurda         255.2.1/13/150/39         118.00           Noksan         3         25.2.1.1.1.1         BiLGİSAYAR KASALARI         BLÜŞİM                                                                                                    | ma                                                                                                    |                             |                                                                                                    |                                                                                                    |                                                                 |                                                                    |                                                  |                                                                                                    |                                                                                          |
| NyTITAN DÜŞME TEKLİF VE ONAY TUTANAK DETAYLARI           Oprior           genderi           Objekt         Matzeme Ekle © Matzeme Sil           Düşmeri         Maizeme Ekle © Matzeme Sil           Düşmeri         Maizeme Ekle © Matzeme Sil           Düşme Hedeni         Düşme Nedeni         Sicil No         Birrim Fiyat<br>(Tahmişi)           Tutanağı Oluştur         1         255.2.1.1.1.1         BiLQİSAYAR KAŞALARI         RY DEMIRBAŞ         1 ADET         Hurda         255.2.1/13/315038         118.00           Fazlası         2         255.2.1.1.1.1         BiLQİSAYAR KAŞALARI         RY DEMIRBAŞ         1 ADET         Hurda         255.2.1/13/315038         118.00           Nokam         3         2 55.2.1.1.1.1         BiLQİSAYAR KAŞALARI         RY DEMIRBAŞ         1 ADET         Hurda         255.2.1/13/315039         118.00           Nokam         3         2 55.2.1.1.1.1         BiLQİSAYAR KAŞALARI         RY DEMIRBAŞ         1 ADET         Hurda         255.2.1/13/315039         118.00           Nu İşlenlerini Bitr         4         255.2.1.1.1.1         BiLQİSAYAR KAŞALARI         RY DEMIRBAŞ         1 ADET         Hurda         255.2.1/14/1209058         2.380.00                                                                                                    | ne Girisleri                                                                                                    |                             |                                                                                                    |                                                                                                    |                                                                 |                                                                    |                                                  |                                                                                                    |                                                                                          |
| Opensity of the second second secon                                                                                                    | aporlar                                                                                                    | KAYI                        | FTAN DÜŞME TEKLİF                                                                                                    | VE ONAY TUTANAK DETAY                                                                                                    | LARI                                                            |                                                                    |                                                  |                                                                                                    |                                                                                          |
| Değiştir<br>Yil Sonu İşlemleri<br>ni Tutanağı Listesi         Na izeme kir         Malzeme Adı         Ambar Adı         Eksilen<br>Miktar         Kayıttan<br>Düşme Nedeni         Sicil No         Birim Fiyat<br>(Tahmini)           n Tutanağı Listesi         1         255.2.1.1.1.1         BLGİSAYAR KASALARI         RY DENİRBAŞ         1 ADET         Hurda         255.2.1.13/315038         118,00           n Fazası         2         255.2.1.1.1.1         BLGİSAYAR KASALARI         RY DENİRBAŞ         1 ADET         Hurda         255.2.1.13/315039         118,00           n Fazası         2         255.2.1.1.1.1         BLGİSAYAR KASALARI         RY DENİRBAŞ         1 ADET         Hurda         255.2.1.1/3/315039         118,00           nı İştemlerin Bitr         4         25.2.1.1.1.1         BLGİSAYAR KASALARI         BLY DENİRBAŞ         1 ADET         Hurda         255.2.1/13/315049         118,00                                                                                                    | Íslemleri                                                                                                    | 0.                          |                                                                                                    |                                                                                                    |                                                                 |                                                                    |                                                  |                                                                                                    |                                                                                          |
| Wi Sonu Işlemleri<br>Tu Clanağ Ölüşür         No         Ürün Kodu         Malzeme Adı         Ambar Adı         Kasiltan<br>Düğwe Nedeni<br>Diğwe Nedeni<br>Diğwe Nedeni |                                                                                                    |                             | laizeme Ekie 🛛 😡 I                                                                                                    | laizeme sil                                                                                                    |                                                                 |                                                                    |                                                  |                                                                                                    |                                                                                          |
| Intrangi Listesi         I         2 55.2.1.1.1.1         BiLGiSAYAR KASALARI         RY DEMIRBAŞ         1 ADET         Hurda         255.2.1.13315038         118,00           Fazas         2         255.2.1.1.1.1         BiLGISAYAR KASALARI         RY DEMIRBAŞ         1 ADET         Hurda         255.2.1.13315039         118,00           Noksan         3         2         255.2.1.1.1.1         BiLGISAYAR KASALARI         RY DEMIRBAŞ         1 ADET         Hurda         255.2.1.13315040         118,00           Noksan         3         2         255.2.1.1.1.1         BiLGISAYAR KASALARI         RY DEMIRBAŞ         1 ADET         Hurda         255.2.1.13315040         118,00           nu İşemlerini Bitr         4         255.2.1.1.1.1         BILGISAYAR KASALARI         BILGISAYAR KASALARI         BILGISAYAR KASALARI         BILGISAYAR KASALARI         1 ADET         Hurda         255.2.11/13/15040         18,00                                                                                                    | Deăistir                                                                                                    |                             |                                                                                                    |                                                                                                    | A                                                               | Eksilen                                                            | Kayıttan                                         | Ciail No.                                                                                                    | Birim Fiyat                                                                              |
| Fazlasi         2         255.2.1.1.1.1         BLGSAYAR KASALARI         RY DENIRBAS         1 ADET         Hurda         255.2.1/13/315039         118,00           Noksani         3         255.2.1.1.1.1         BLGSAYAR KASALARI         RY DENIRBAS         1 ADET         Hurda         255.2.1/13/315040         118,00           Noksani         4         255.2.1.1.1.1         BLGSAYAR KASALARI         BLGISAYAR KASALARI         BLISIM         1 ADET         Hurda         255.2.1/13/315040         118,00                                                                                                    | Değiştir<br>Yıl Sonu İşlemleri<br>Tutanağı Olustur                                                                                                  | No                          | 🔲 Ürün Kodu                                                                                                    | Malzeme Adı                                                                                                    | Ambar Adi                                                       | Miktar                                                             | Düşme Nedeni                                     | SICILINO                                                                                                    | (Tahmini)                                                                                |
| Noksani         3         255.2.1.1.1.1         BLGISAYAR KASALARI         RY DEMIRBAŞ         1 ADET         Hurda         255.2.1/13/315040         118.00           ul şlemlerini Bitri         4         255.2.1.1.1.1         BLGISAYAR KASALARI         BLLŞİM         1 ADET         Hurda         255.2.1/14/1209058         2.360,00                                                                                                    | Değiştir<br>Yıl Sonu İşlemleri<br>Tutanağı Oluştur<br>Tutanağı Listesi                                                                              | No<br>1                     | Ürün Kodu           255.2.1.1.1.1-1                                                                                                    | Malzeme Adı<br>BİLGİSAYAR KASALARI                                                                                             | RY DEMIRBAŞ                                                     | Miktar<br>1 ADET                                                   | Düşme Nedeni<br>Hurda                            | 255.2.1/13/315038                                                                                                    | (Tahmini)<br>118,0000 TL                                                                 |
| nu Igenierini Bitir 4 📋 255.2.1.1.1-8 BILGISAYAR KASALARI BILIŞİM 1 ADET Hurda 255.2.1/14/1209058 2.360,00                                                                                                    | Değiştir<br>: Yil Sonu İşlemleri<br>n Tutanağı Oluştur<br>n Tutanağı Listesi<br>n Fazlası                                                           | No<br>1<br>2                | Ürün Kodu           255.2.1.1.1.1-1           255.2.1.1.1.1-1                                                                                             | Malzeme Adı<br>BİLGİSAYAR KASALARI<br>BİLGİSAYAR KASALARI                                                                      | RY DEMÍRBAŞ<br>RY DEMÍRBAŞ                                      | Miktar<br>1 ADET<br>1 ADET                                         | Düşme Nedeni<br>Hurda<br>Hurda                   | 255.2.1/13/315038<br>255.2.1/13/315039                                                                                       | (Tahmini)<br>118,0000 TL<br>118,0000 TL                                                  |
|                                                                                                    | beğiştir<br>Yil Sonu İşlemleri<br>Tutanağı Oluştur<br>Tutanağı Listesi<br>Fazlası<br>Noksanı                                                        | No<br>1<br>2<br>3           | Ürün Kodu           255.2.1.1.1-1           255.2.1.1.1.1-1           255.2.1.1.1.1-1           255.2.1.1.1.1-1                                           | Malzeme Adı<br>BİLGİSAYAR KASALARI<br>BİLGİSAYAR KASALARI<br>BİLGİSAYAR KASALARI                                               | RY DEMIRBAŞ<br>RY DEMIRBAŞ<br>RY DEMIRBAŞ<br>RY DEMIRBAŞ        | Miktar<br>1 ADET<br>1 ADET<br>1 ADET                               | Düşme Nedeni<br>Hurda<br>Hurda<br>Hurda          | 255.2.1/13/315038<br>255.2.1/13/315039<br>255.2.1/13/315040                                                                  | (Tahmini)<br>118,0000 TL<br>118,0000 TL<br>118,0000 TL<br>118,0000 TL                    |
| Islemleri 5 🔽 255.2.1.1.1.1-8 BİLGİSAYAR KASALARI BİLİŞİM 1 ADET Hurda 255.2.1/14/1209059 2.360,00                                                                                                    | Değiştir<br>Yil Sonu İşlemleri<br>1 Tutanağı Oluştur<br>1 Tutanağı Listesi<br>1 Fazlası<br>1 Noksanı<br>nu İşlemlerini Biltir                       | No<br>1<br>2<br>3<br>4      | Ürün Kodu           255.2.1.1.1.1-1           255.2.1.1.1.1-1           255.2.1.1.1.1-1           255.2.1.1.1.1-1           255.2.1.1.1.1-1               | Malzeme Adı<br>BİLGİSAYAR KASALARI<br>BİLGİSAYAR KASALARI<br>BİLGİSAYAR KASALARI<br>BİLGİSAYAR KASALARI                        | RY DEMIRBAŞ<br>RY DEMIRBAŞ<br>RY DEMIRBAŞ<br>BİLİŞİM            | Miktar<br>1 ADET<br>1 ADET<br>1 ADET<br>1 ADET                     | Düşme Nedeni<br>Hurda<br>Hurda<br>Hurda<br>Hurda | 255.2.1/13/315038<br>255.2.1/13/315039<br>255.2.1/13/315040<br>255.2.1/14/1209058                                            | (Tahmini)<br>118,0000 TL<br>118,0000 TL<br>118,0000 TL<br>2.360,0000 TL                  |
| Raporlan                                                                                                    | Değiştir<br>P'li Sonu İşemleri<br>m Tutanağı Oluştur<br>m Tutanağı Listesi<br>m Radası<br>m Noksanı<br>m Voksanı<br>mu İşemlerini Bitr<br>İşlemleri | No<br>1<br>2<br>3<br>4<br>5 | Ürün Kodu           255.2.1.1.1-1           255.2.1.1.1-1           255.2.1.1.1-1           255.2.1.1.1-1           255.2.1.1.1-8           255.2.1.1.1-8 | Malzeme Adı<br>BİLGİSAYAR KASALARI<br>BİLGİSAYAR KASALARI<br>BİLGİSAYAR KASALARI<br>BİLGİSAYAR KASALARI<br>BİLGİSAYAR KASALARI | RY DEMIRBAŞ<br>RY DEMIRBAŞ<br>RY DEMIRBAŞ<br>BİLİŞİM<br>BİLİŞİM | Miktar<br>1 ADET<br>1 ADET<br>1 ADET<br>1 ADET<br>1 ADET<br>1 ADET | Düşme Nedeni<br>Hurda<br>Hurda<br>Hurda<br>Hurda | 255.2.1/13/315038<br>255.2.1/13/315038<br>255.2.1/13/315039<br>255.2.1/13/315040<br>255.2.1/14/1209058<br>255.2.1/14/1209059 | (Tahmini)<br>118,0000 TL<br>118,0000 TL<br>118,0000 TL<br>2.360,0000 TL<br>2.360,0000 TL |

Tutanağın imzalanma aşamaları bitince "Taşınur Mal İşlemleri">"Kayıttan Düşme Teklif ve Onay Tutanağı" bölümünden "Taşınır İşlem Fişi Oluştur" butonu ile sözkonusu tutanağa dayanan TİF oluşturulur. Burada hazırlanan TİF onaysız TİF'ler arasına atılır. İşlemi tamamlamak için onaysız çıkış TİF'leri sekmesinden oluşturulan bu TİF'i onaylamak gerekir.

| Taşınır Mal İşlemleri<br>Giriş İşleml<br>Okşi İşleml<br>Değer Artım<br>Zimmet İşlemleri<br>Dayanlık Taşınırlar Detay Bilgileri<br>Kayıttan Düşme Teklir Vie Onay Tutanağı<br>Onaylama İşlemleri<br>Onaylama İşlemleri<br>Onaylaranır İşlem Fişleri | No 1 2 3 4 5          | tanak Rapor Göste<br>Tutanak Fiş No<br>2014/94<br>2014/93<br>2014/92<br>2014/91 | r S TiF Oluş<br>Tarih<br>18/06/2014<br>18/06/2014 | tur 😥<br>TiF | Yenile 🔯 Tutanak Sil<br>Kaydı Yapan Kullanıcı<br>Zamen Ufku Yargıçoğlu |         |              | No Ti<br>1 75 | f No<br>601179 | Fiş No (Onay Varsa)<br>2014/189 |  |
|----------------------------------------------------------------------------------------------------|-----------------------|---------------------------------------------------------------------------------|---------------------------------------------------|--------------|------------------------------------------------------------------------|---------|--------------|---------------|----------------|---------------------------------|--|
| Ginş İşlemi Ckş İşlemi Dişer Artım Zımmet İşlemleri Dişer Artım Zımmet İşlemleri Kayıttan Düşme Teklif Ve Onay Tutanağı Onaylama İşlemleri Onaylama İşlemleri Onaylama İşlem Fişleri                                                               | No 1 2 3 4 5          | Tutanak Fiş No<br>2014/94<br>2014/93<br>2014/92<br>2014/91                      | Tarih<br>18/06/2014<br>18/06/2014                 | TİF          | Kaydı Yapan Kullanıcı<br>Zadnen Ufku Yargıçoğlu                        |         |              | 1 75          | 01179          | 2014/189                        |  |
| Cikş İşlemi<br>Tışpırı Talepleri<br>Değer Artımı<br>Davankli Tanşırılar Detay Bilgileri<br>Kayıtlan Düşme Teklif Ve Onay Tutanağı<br>Onaylama İşlemileri<br>Onaylama İşlemileri<br>Onaylama İşlemileri                                             | 1<br>2<br>3<br>4<br>5 | 2014/94<br>2014/93<br>2014/92<br>2014/91                                        | 18/06/2014<br>18/06/2014                          | 0            | Zewnep Ufku Yargicoğlu                                                 |         |              |               |                |                                 |  |
| Taşımı Talepleri     Değer Artım     Zimmet İşlemleri     Dayanıklı Taşınıfar Detay Bilgileri     Kayıttan Düşme Teklif Ve Onay Tutanağı     Onayılama İşlemleri     Onayılamanı İşlemleri                                                         | 2<br>3<br>4<br>5      | 2014/93<br>2014/92<br>2014/91                                                   | 18/06/2014                                        |              |                                                                        |         |              |               |                |                                 |  |
| Deger Artmi     Zmmet Igeniteri     Dayankl Taşını'ar Detay Bilgileri     Kayıtlan Düşme Teklif Ve Onay Tutanağı     Onaylama İşdenleri     Onaylama İşdenleri                                                                                     | 3<br>4<br>5           | 2014/92                                                                         | 10100120111                                       | 0            |                                                                        |         |              |               |                |                                 |  |
| Commet Işlemleri     Dayanıklı Taşınırlar Detay Bilgileri     Kayıttan Düşme Teklif Ve Onay Tutanağı     Onaylam İşlemleri     Onayla Taşınır İşlem Fişleri                                                                                        | 4                     | 2014/91                                                                         | 18/06/2014                                        | õ            | Zevnen Ufku Vargiçoğlu                                                 |         |              |               |                |                                 |  |
| Coayamut raşımı'ar betay biigileri     Kayıttan Düşme Teklif Ve Onay Tutanağı     Onaylı Taşınır İşlemleri     Onaylı Taşınır İşlem Fişleri                                                                                                    | 5                     |                                                                                 | 17/06/2014                                        | 0            | BADIS İLENDEMI İ                                                       |         |              |               |                |                                 |  |
| Onaylama İşlemleri<br>Onaylama İşlemleri<br>Onaylı Taşınır İşlem Fişleri                                                                                                    | 2                     | 2014/00                                                                         | 47/00/2014                                        | 0            | DARIQ ILENDENILI<br>DARIQ ILENDENILI                                   |         |              |               |                |                                 |  |
| Onaylı Taşınır İşlem Fişleri                                                                                                    | 0                     | 2014/90                                                                         | 17/06/2014                                        | 0            | DARIŞ İLENDEMLI                                                        |         |              |               |                |                                 |  |
| Chaya ragana gicarrigica                                                                                                    | 0                     | 2014/89                                                                         | 17/06/2014                                        | 0            | BARIŞ ILENDEMLI                                                        |         |              |               |                |                                 |  |
| Onavlı Tif / Bağlı Tİf Silme İslemleri                                                                                                    | 7                     | 2014/88                                                                         | 17/06/2014                                        | 0            | Zeynep Ufku Yargiçoğlu                                                 |         |              |               |                |                                 |  |
| Kavit Arama                                                                                                    | 8                     | 2014/87                                                                         | 17/06/2014                                        | 0            | Zeynep Ufku Yargıçoğlu                                                 |         | -            |               |                |                                 |  |
| Diğer Belge Girisleri                                                                                                    | 0                     | 2014/86                                                                         | 17/06/2014                                        | ~            | Zevnen IIfku Vermonölu                                                 |         |              |               |                |                                 |  |
| Tasınır Raporlar                                                                                                    | AYITT                 | AN DÜŞME TEKLİF                                                                 | VE ONAY TUTA                                      | NAK DET      | AYLARI                                                                 |         |              |               |                |                                 |  |
| Kullanıq İslemleri                                                                                                    | <b>A</b>              |                                                                                 |                                                   |              |                                                                        |         |              |               |                |                                 |  |
| Sifre Değiştir                                                                                                    |                       | lizeme Ekle   🐼 I                                                               |                                                   |              |                                                                        |         |              |               |                |                                 |  |
| Sayım ve Yıl Sonu İşlemleri                                                                                                    | No                    | Ürün Kodu                                                                       | Malzer                                            | ne Adı       | Ambar Adı                                                              | Eksilen | Kayıttan     |               | Sicil No       | Birim Fiyat                     |  |
| - Sayım Tutanağı Oluştur                                                                                                    |                       |                                                                                 |                                                   |              |                                                                        | Miktar  | Duşme Nedeni |               |                | (Tahmini)                       |  |
| 🗋 Sayim Tutanağı Listesi                                                                                                    | 1                     | 255.2.1.1.1.1-1                                                                 | BILGISAYAR H                                      | ASALAR       | I RY DEMİRBAŞ                                                          | 1 ADET  | Hurda        | 255.2         | .1/13/315038   | 118.0000 TL                     |  |
| Sayım Fazlası                                                                                                    | 2                     | 255.2.1.1.1.1-1                                                                 | BILGISAYAR H                                      | ASALAR       | I RY DEMİRBAŞ                                                          | 1 ADET  | Hurda        | 255.2         | .1/13/315039   | 118.0000 TL                     |  |
| Sayım Noksanı                                                                                                    | 3                     | 255.2.1.1.1.1-1                                                                 | BILGISAYAR H                                      | ASALAR       | I RY DEMİRBAŞ                                                          | 1 ADET  | Hurda        | 255.2         | .1/13/315040   | 118.0000 TL                     |  |
| 🗋 Yıl Sonu İşlemlerini Bitir                                                                                                    | 4                     | 255.2.1.1.1.1-8                                                                 | BILGISAYAR H                                      | ASALAR       | I BİLİŞİM                                                              | 1 ADET  | Hurda        | 255.2         | .1/14/1209058  | 2,360.0000 TL                   |  |
| Yönetim İşlemleri                                                                                                    | 5                     | 255.2.1.1.1.1-8                                                                 | BILGISAYAR H                                      | ASALAR       | I BILIŞİM                                                              | 1 ADET  | Hurda        | 255.2         | .1/14/1209059  | 2,360.0000 TL                   |  |
| Yönetim Raporları                                                                                                    |                       |                                                                                 |                                                   |              |                                                                        |         |              |               |                |                                 |  |
| Barkod İşlemleri                                                                                                    |                       |                                                                                 |                                                   |              |                                                                        |         |              |               |                |                                 |  |
|                                                                                                    |                       |                                                                                 |                                                   |              |                                                                        |         |              |               |                |                                 |  |
|                                                                                                    |                       |                                                                                 |                                                   |              |                                                                        |         |              |               |                |                                 |  |
|                                                                                                    |                       |                                                                                 |                                                   |              |                                                                        |         |              |               |                |                                 |  |

Onaylı TİF muhasebeleştirme işlemini gerektiriyorsa HYS'ye gönderilir.

## Taşınır Hurdaya Ayırma İşlemi (İÇİNDE BULUNULAN YILDAN ÖNCE ALINMIŞ)

- HYS
  - TAŞINIR
    - ÖEB DIŞI İŞLEM
      - ÖEB Dışı İşlem sayfası açıldıktan sonra birim vergi numarası girilir ve TAŞINIR SORGULA Butonuna tıklanır

Taşınır Sorgulama işleminden sonra ekrana aşağıdaki görüntü gelecektir.

İşlemde Öncelikle Kayıttan Düşme Seçeneği Seçilip bir sonraki açamaya geçilir.

| nye Iktişadi ve İdari Bilimler Fakült<br>Ienü C<br>Harcama Yönetim Sistemi<br>D<br>E-Fatura<br>D<br>Ödeme Belgesi<br>D<br>Referans<br>D<br>Teminat Mektubu İşlemleri<br>D<br>Raporlar<br>d<br>Taşınır (TKYS) | esi 38.68.0.1.643<br>2015 HYS ye Hoşgeldiniz 🖄 OEB Dışı İşlemler ×<br>Sişlem Sorgula 🔍 Taşınır Sorgula 🥥 Form Tem<br>İlgilinin T.C./V.NO: 6430289574<br>İlgilinin Adı Soyadı: ORDU ÜNİVERSİTES | nine Gönder ( 🚔 TIF Rapor Al 🧷 Klavuz<br>Açıklama: | .? sss                                                                                                    |                  |                    |
|----------------------------------------------------------------------------------------------------|----------------------------------------------------------------------------------------------------|----------------------------------------------------|----------------------------------------------------------------------------------------------------|------------------|--------------------|
| <ul> <li>ÖEB İşlem.</li> <li>ÖEB Dışı işlem.</li> <li>Ödenek Bilgileri</li> <li>Vardım</li> </ul>                                                                                                    | lgT. lgk. Hesap / E Hesap Adı<br>Sergilenecek Kayıt Bulunamadı.<br>Toplam Borç: 0,00 TL Toplam /<br>Tahakkuk Eden:                                                                             | Arama<br>Fiş Numarası:<br>İşlem Tip:               | Kayıttan Düşme<br>Değer Artımı<br>Bağış veya Yardım Alma<br>Devir Alma<br>Sayım Fazlası<br>Devretme<br>Kayıttan Düşme<br>Tüketim Malzemesi Çıkışı<br>İç İmkanlarla Üretilen Taşınırlar<br>İade<br>Bağış Yapma veya Yardım Etme<br>Satış<br>Envanter Girişi<br>Çıkış İşlemi İçin Düzeltme<br>Giris İslemi İçin Düzeltme | Sorgulama Sonuçl | Tarih<br>Junamadi. |

Kayıttan düşme seçeneği için gelen seçeneklerden Dayanıklı Taşınırların Hurdaya Ayrılması seçeneği seçilecektir.

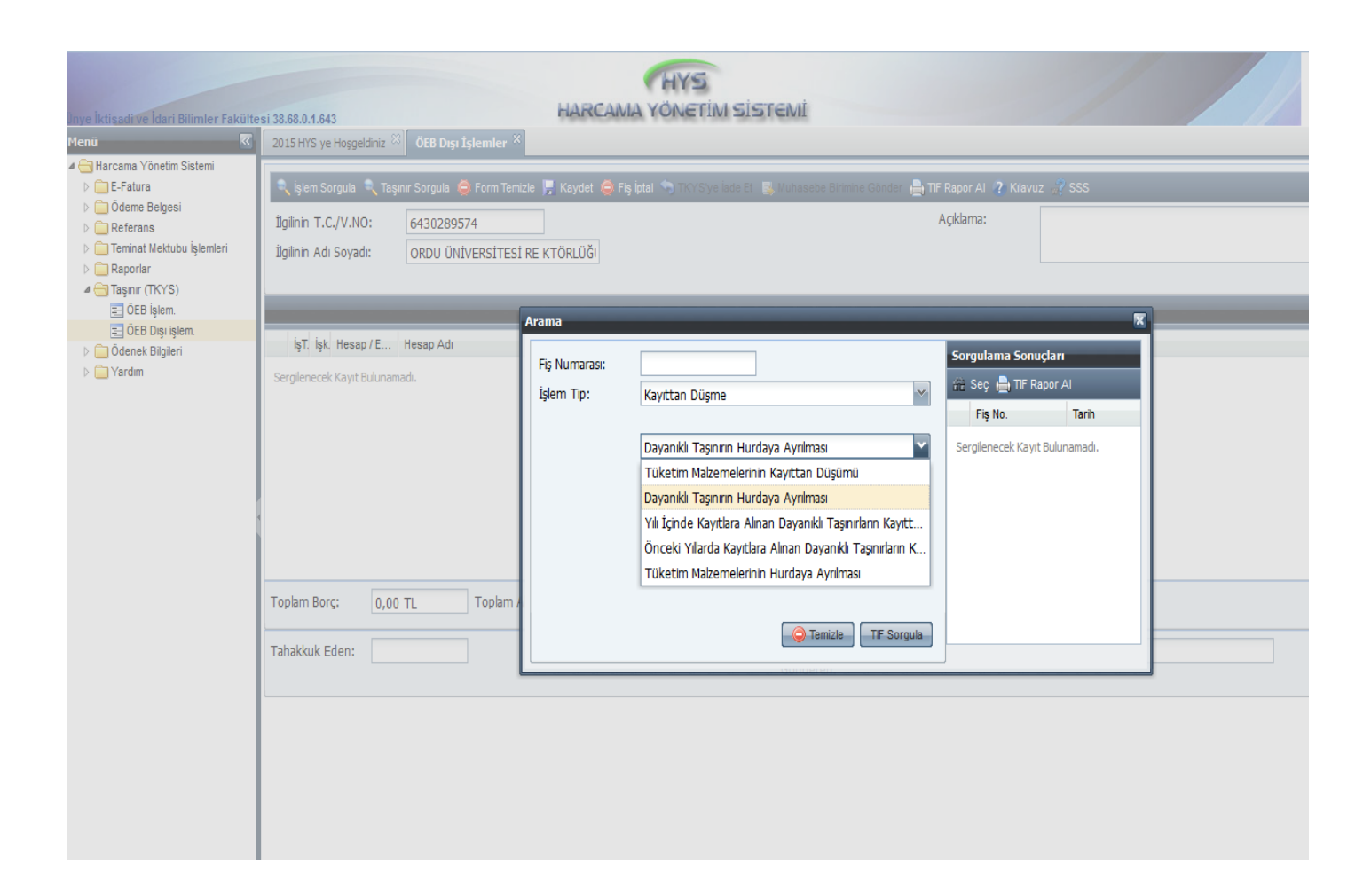

Bu işlemden sonra Ekranın soluna hurdaya ayırma fişleri gelecektir.

Ekrana gelen fişlerden işlem yapmak istediğimiz fişin üzerine çift tıklanarak işleme devam edilir.

Yukarıdaki işlemden sonra ekrana aşağıdaki kayıt (257 ve 294 hesapları borç – 253 / 254 /255 ve 299 hesapları alacak) gelecektir.

| Menü 🤇                                      | 2015 HYS ye Hoşgeldiniz 🖇      | ÖEB Dışı İşlemler ×                    |                 |                |                      |                            |                  |                 |
|---------------------------------------------|--------------------------------|----------------------------------------|-----------------|----------------|----------------------|----------------------------|------------------|-----------------|
| ▲ → Harcama Yönetim Sistemi<br>▷ → E-Fatura | 🔍 İşlem Sorgula 🔍 Taş          | ınır Sorgula 🧔 Form Temizle 📙 Kayo     | det 🥥 Fiş İptal | I 🥱 TKYS'ye İ  | ade Et 📑 Muhase      | be Birimine Gönder         | 🔒 TIF Rapor Al 🛛 | ? Kılavuz 🥡 SSS |
| Deferans                                    | İlgilinin T.C./V.NO:           | 6430289574                             |                 |                |                      |                            | Açıklama:        | Kayıttan        |
| Teminat Mektubu İşlemleri                   | İlgilinin Adı Sovadı:          | ORDU ÜNİVERSİTESİ RE KTÖRL             | ĴĞI             |                |                      |                            |                  |                 |
| Raporlar                                    |                                |                                        |                 |                |                      |                            |                  |                 |
| 4 🔄 Taşınır (TKYS)                          |                                |                                        |                 |                |                      |                            |                  |                 |
| OEB Işlem.                                  | İşlem Numarası : 15002         | 8948100039 - İşlem Tarihi : 29/04      | /2015 - Duru    | m : M          |                      |                            |                  |                 |
| CEB Dişi işlem.                             | İşT. İşk. Hesap / E            | Hesap Adı                              | F               | onks. / Fin.   | Borc                 | Alacak                     |                  |                 |
| V ardim                                     | 1 4 2 255.3.1.0.0              | DEMİRBAŞLAR HESABI - Büro Mobilya      | iları 0.        | .0.0.0/0       | 0 TL                 | 7.025,73                   |                  |                 |
|                                             | 2 4 1 294.2.3.0.0              | ELDEN ÇIKARILACAK STOKLAR VE M         | ADDİ DU 0       | .0.0.0/0       | 55.237,22            | 0 TL                       |                  |                 |
|                                             | 3 4 2 255.3.2.0.0              | DEMİRBAŞLAR HESABI - Misafirhane,      | Konakla 0       | .0.0.0/0       | 0 TL                 | 900,00                     |                  |                 |
|                                             | 4 4 1 257.5.3.2.0              | BİRİKMİŞ AMORTİSMANLAR HESABI (        | - ) - Misa 0    | .0.0.0/0       | 900,00               | 0 TL                       |                  |                 |
|                                             | 5 4 2 255.3.3.0.0              | DEMİRBAŞLAR HESABI - Kafeterya ve      | e Yemekh 0      | .0.0.0/0       | 0 TL                 | 1.000,00                   |                  |                 |
|                                             | 6 4 1 257.5.3.3.0              | BİRİKMİŞ AMORTİSMANLAR HESABI (        | - ) - Kaf 0     | .0.0.0/0       | 1.000,00             | 0 TL                       |                  |                 |
|                                             | 7 4 2 255.8.1.0.0              | DEMİRBAŞLAR HESABI - Eğitim Mobily     | aları ve D 0    | .0.0.0/0       | 0 TL                 | 22.761,22                  |                  |                 |
|                                             | 8 4 1 257.5.8.1.0              | BİRİKMİŞ AMORTİSMANLAR HESABI (        | - ) - Eğiti 0   | .0.0.0/0       | 22.761,22            | 0 TL                       |                  |                 |
|                                             | 9 4 2 255.1.5.0.0              | DEMİRBAŞLAR HESABI - Hastanede K       | Cullanilan 0    | .0.0.0/0       | 0 TL                 | 2.440,00                   |                  |                 |
| 1enü 🛛 🕅                                    | 2015 HYS ye Hoşgeldiniz 🔅 ÖEB  | Dışı İşlemler ×                        |                 |                |                      |                            |                  |                 |
| ⊳ 🧰 E-Fatura<br>⊳ 🧰 Ödeme Belgesi           | 🔍 İşlem Sorgula 🔍 Taşınır Sorg | ula 🧔 Form Temizle 📙 Kaydet 🧔 Fiş İç   | otal 🧠 TKYS'ye  | lade Et 📑 Muha | asebe Birimine Gönde | r <u>चि</u> TIF Rapor Al ( | ? Kılavuz 🚀 SSS  |                 |
| Referans                                    | İlgilinin T.C./V.NO: 6430      | 289574                                 |                 |                |                      | Açıklama:                  | Kayıttan d       | üşme            |
| Teminat Mektubu İşlemleri                   | İlgilinin Adı Soyadı: ORDI     | J ÜNİVERSİTESİ RE KTÖRLÜĞI             |                 |                |                      |                            |                  |                 |
| 🗅 🧰 Raporlar                                | -                              |                                        |                 |                |                      |                            |                  |                 |
| a 🔄 Taşınır (TKYS)                          |                                |                                        |                 |                |                      |                            |                  |                 |
| E OEB Işlem.                                | İşlem Numarası : 15002894810   | 10039 - İşlem Tarihi : 29/04/2015 - Du | rum : M         |                |                      |                            |                  |                 |
| E OEB Dişi işlem.                           | İşT. İşk. Hesap / E Hesap      | Adı                                    | Fonks. / Fin.   | Borc           | Alacak               |                            |                  |                 |
| Vardim                                      | 12 4 1 257 5 2 1 0 BIDIKM      |                                        | 0000/0          | 15 435 60      | 0.71                 |                            |                  |                 |
|                                             | 12 4 1 257.5.2.1.0 DIRIGIN     | RASLAD HESABL Vemek Service ve Cet     | 0.0.0.070       | 0.10.400,00    | 510.00               |                            |                  |                 |
|                                             | 13 4 2 233.12.1 DEMIR          | ic ANORTICMANI AR HECARLA ) Ver        | 0.0.0.070       | 510.00         | 0.71                 |                            |                  |                 |
|                                             | 14 4 1 237.3.12 DIRIKIN        | IŞ AMORTISMANLAR TILBADI (-) - Telli   | 0.0.0.070       | 0.71           | 01L                  |                            |                  |                 |
|                                             | 40 4 4 255.1.2.0.0 DEMIR       | ic ANORTICNANI AR USCARI ( ) T-        | 0.0.0.070       | 07.40          | 07,40                |                            |                  |                 |
|                                             | 10 4 1 257.5.1.2.0 DIRIKIN     | IŞ AMORTISMANLAR RESABI ( - ) - Terri  | 0.0.0.070       | 07,40          | 0 TL                 |                            |                  |                 |
|                                             | 17 4 2 255.2.5.0.0 DEMIR       | ICANORTICMANI AR RECARLY & CO          | 0.0.0.0/0       | U IL           | 5.077,10             |                            |                  |                 |
|                                             | 10 4 1 257.5.2.5.0 BIRIKM      | IŞ AMURTISMANLAR HESABI ( - ) - Ses,   | 0.0.0.070       | 5.077,10       | U IL                 |                            |                  |                 |
|                                             | 19 4 2 299.2.3.0.0 BIRIKM      | IŞ AMURTISMANLAR HESABI ( - ) - Dem    | 0.0.0.070       | 0 1L           | 55.237,22            |                            |                  |                 |
|                                             | 20 4 1 257.5.3.1.0 BIRIKM      | IŞ AMURTISMANLAR HESABI ( - ) - Bür    | 0.0.0.070       | 7.025,73       | UTL                  |                            |                  |                 |
|                                             | Toplam Borç: 110.474,44        | TL Toplam Alacak: 110.474,44           | TL              |                |                      |                            |                  |                 |

Açıklama alanını doldurduktan sonra Kaydet ve muhasebe birimine gönder butonlarıyla işlem tamamlanmış olacaktır.